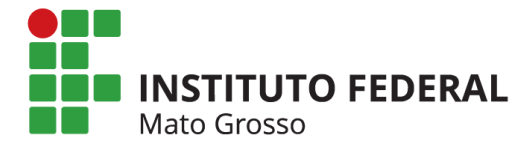

## PRESTAÇÃO DE CONTAS ANUAL DO RESSARCIMENTO - SAÚDE SUPLEMENTAR

A Pró-Reitoria de Gestão de Pessoas informa aos servidores que recebem assistência à saúde suplementar que, de acordo com a Portaria Normativa MPOG nº 1, de 09/03/2017, a Prestação de Contas Anual deve ser realizada para que o benefício do ressarcimento à saúde suplementar tenha continuidade.

Assim, o servidor deverá apresentar a documentação comprobatória do pagamento do plano de saúde visando assegurar que foram efetuados todos os pagamentos em contrapartida ao auxílio recebido, por meio de abertura de processo eletrônico no sistema SUAP, conforme orientações abaixo e observando o prazo limite informado anualmente pela PROPESSOAS.

Para os servidores que possuem o plano da **GEAP Autogestão em Saúde**, não há a necessidade de efetuar a Prestação de Contas.

**Atenção: Servidores aposentados** ou **pensionistas** com plano de saúde (exceto GEAP) que recebem o ressarcimento à saúde suplementar, deverão procurar o setor ou coordenação de gestão de pessoas de seu campus ou Reitoria, para a abertura do processo de prestação de contas.

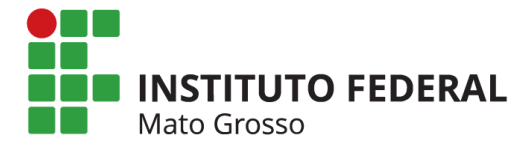

### Iniciando a Prestação de Contas no SUAP:

1. Mediante acesso com login no sistema SUAP, o servidor deverá, no Menu, selecionar as seguintes opções:

DOCUMENTOS / PROCESSOS – Documentos Eletrônicos – Documentos

Após clicar em "Adicionar Documento de Texto" no canto superior direito:

| suap 💿                                             | Inicia   | o >> Docu         | umentos de Texto                |                                  |                     |                                |                                        |                          |                    |             |                     |                                   |                        |
|----------------------------------------------------|----------|-------------------|---------------------------------|----------------------------------|---------------------|--------------------------------|----------------------------------------|--------------------------|--------------------|-------------|---------------------|-----------------------------------|------------------------|
|                                                    | Do       | ocun              | nentos de                       | Texto                            |                     |                                |                                        |                          |                    | Ad          | icionar Docume      | nto de Texto                      | ፼ Ajuda                |
|                                                    | Te       | ernos.            |                                 | Arrupamento:                     |                     | Campus dono:                   | Setor dono:                            | Tipo:                    |                    |             | Nivel de Acesso     | $\sim$                            |                        |
| Q Buscar Item de Menu                              |          |                   |                                 | Q. Todos                         |                     | Q. Todos                       | Q. Todos                               | Q. Todos                 |                    |             | Q. Todos            |                                   |                        |
|                                                    | SI       | tuação:           |                                 |                                  |                     |                                |                                        |                          |                    |             |                     |                                   |                        |
| DOCUMENTOS/PROCESSOS                               |          | Q, Todo:          | 5                               | Filtra                           | •                   |                                |                                        |                          |                    |             |                     |                                   |                        |
| Documentos Eletrônicos Y<br>Dashoard<br>Documentos | F1<br>20 | LTRAR PC<br>018 2 | R DATA:<br>019 2020 20          | 21                               |                     |                                |                                        |                          |                    |             |                     |                                   |                        |
| Processos Eletrônicos >                            | 1 2      | 34.               | _ 3928 3929 M                   | ostrando 125710                  | Documentos de Tex   | to                             |                                        |                          |                    |             |                     |                                   |                        |
| Processos Físicos                                  |          | Setor<br>Dono     | Tipo de<br>Documento            | Identificador<br>do<br>Documento | Assunto             |                                |                                        | Situação do<br>Documento | Nivel de<br>Acesso | Autor       | Data de<br>Criação  | Data da<br>Primeira<br>Assinatura | Data de<br>Finalização |
| Minhas Permissões                                  |          | SRS-<br>DEN       | Requerimento                    | Documento<br>119964              | Aquisição de mate   | eriais conforme plano de conti | ingêncîa para retomada das aulas       | Rascunho                 | Público            |             | 07/12/2020<br>08:27 | s <b>t</b>                        |                        |
| PESQUISA                                           |          | SRS-<br>CPE       | Requerimento                    | Documento<br>105970              | Prorrogação de co   | ontrato de Professor Substitut | to- Prof. Deise                        | Rascunho                 | Público            |             | 29/10/2020<br>09:50 |                                   |                        |
| 💼 extensão                                         |          | SRS-<br>DEN       | Declaração                      | Documento<br>116023              | Autorização de en   | itrada no Campus               |                                        | Concluido                | Público            | ŏ           | 26/11/2020<br>15:56 |                                   |                        |
| ADMINISTRAÇÃO                                      |          | SRS-<br>DEN       | Formulário                      | Documento<br>91689               | Plano Trabalho Re   | emoto 2020/02                  |                                        | Rascunho                 | Público            | ŏ           | 14/09/2020<br>09:00 |                                   |                        |
| I TEC. DA INFORMAÇÃO                               |          | SRS-<br>DEN       | Formulário                      | Documento<br>118236              | Plano Trabalho re   | moto 2020/02                   |                                        | Revisado                 | Público            |             | 02/12/2020          |                                   |                        |
| E CENTRAL DE SERVIÇOS                              |          | TGA-              | Relatório de<br>Fiscalização de | Documento                        | Relatório de fiscal | lização mensal - NEW QUALIT    | Y SERVICE LIMPEZA E CONSERVAÇÃO LTDA - | Concluido                | Público            |             | 03/02/2021          |                                   |                        |
| Let DES. INSTITUCIONAL                             |          | GAB               | Contratos                       | 137135                           | Referente mes jan   | Jeiro 2021                     |                                        |                          |                    | $\mathbf{}$ | 14:30               |                                   |                        |
| COMUNICAÇÃO SOCIAL                                 |          | TGA-<br>CRH       | Despacho                        | Documento<br>134000              | DESPACHO CON        | FERE COM ORIGINAL              |                                        | Rascunho                 | Público            |             | 25/01/2021<br>17:43 |                                   |                        |
| SEGURANÇA INSTITUCIONAL                            |          | TGA-              | 2011221                         | Documento                        |                     |                                |                                        | L'entres                 | Distan             |             | 30/12/2020          |                                   |                        |

2. Preencher os campos:

Tipo de Documento: Formulário

Modelo: Prestação de Contas de Ressarcimento à Saúde

Nível de Acesso: Restrito

Hipótese Legal: Informação Pessoal

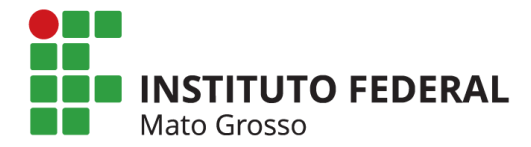

Setor Dono: Setor ao qual o servidor está vinculado

Assunto: Formulário de Prestação de Contas Anual 202X – Ressarcimento à Saúde Suplementar

3. Após clicar em "Salvar":

| suap 💿                                      | Inicio » Documentos de Texto » | Documentos de Texto » Adicionar Documento de Texto                               |         |
|---------------------------------------------|--------------------------------|----------------------------------------------------------------------------------|---------|
|                                             | Adicionar Doci                 | imento de Texto                                                                  | Ø Ajuda |
| Q Buscar Item de Menu                       | Tipo do Documento: *           | Formulário                                                                       | ~       |
|                                             | Modelo:*                       | Prestação de Contas de Ressarcimento à Saúde                                     | ~       |
| DOCUMENTOS/PROCESSOS                        | Nível de Acesso: *             | Restrito                                                                         | ~       |
| Dashboard                                   | Hipótese Legal:                | Informação Pessoal (Art. 31 da Lei no 12.527/2011)                               | ~       |
| Documentos                                  |                                | A hipótese legal só é obrigatória para documentos sigilosos ou restritos         |         |
| Processos Eletrônicos > Processos Físicos > | Setor Dono: *                  |                                                                                  | ~       |
| Minhas Permissões                           |                                | Se o setor desejado não está listado, solicite permissão ao chefe desse setor    |         |
|                                             | Assunto:*                      | Formulário de Prestação de Contas Anual 2020 - Ressarcimento à Saúde Suplementar |         |
| PESQUISA                                    |                                |                                                                                  |         |
| IIII EXTENSÃO                               |                                |                                                                                  |         |
| 🚢 GESTÃO DE PESSOAS                         |                                |                                                                                  |         |
| ≅ ADMINISTRAÇÃO                             |                                |                                                                                  |         |
| 🖵 TEC. DA INFORMAÇÃO                        |                                | 175 caractere(s) restante(s)                                                     |         |
| ⊟ CENTRAL DE SERVIÇOS                       | Classificações:                |                                                                                  |         |
| M DES. INSTITUCIONAL                        |                                | Q, Escolha uma ou mais opções                                                    |         |
| 🗩 COMUNICAÇÃO SOCIAL                        | Salvar Balvar e adicionar      | outro(a) Salvar e continuar editando                                             |         |
| SEGURANCA INSTITUCIONAL                     |                                |                                                                                  |         |

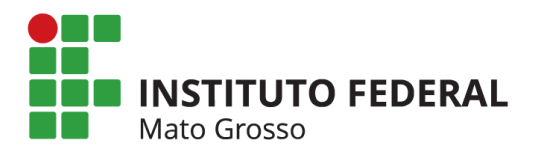

4. Selecionar: "Editar / Texto" para preencher o formulário.

|                                                     | Cadastro realizado com sucesso.                                                                                                    | Acesse o cadastro.                       |                                                                   |
|-----------------------------------------------------|----------------------------------------------------------------------------------------------------|------------------------------------------|-------------------------------------------------------------------|
| suap                                                | Documentos de Texto      Documentos de Texto      Adicionar Documento de Texto      Documento 143909     Control      Control | Feitur -> Histórico de Álterandes Addes  | <ul> <li>Processos nos quais está<br/>incluído e ativo</li> </ul> |
| Q. Buscar Item de Menu V                            | isualização do Documento (0.05 MB)                                                                                                    | artos Básicos                            | V Documentos Vinculados                                           |
|                                                     |                                                                                                    |                                          | *                                                                 |
| Procumentos/Processos                               |                                                                                                    |                                          | 1 Interessados                                                    |
| Documentos Eletrônicos V<br>Deshboerd<br>Documentos |                                                                                                    |                                          | ✓ Revisores                                                       |
| Processos Eletrônicos ><br>Processos Físicos >      | Ministério da Educação<br>Secretaria de Educação Profissional e<br>Instituto Federal de Educação Ciência e Tecnol                                                                                                    | Tecnológica<br>ogia de Mato Grosso       | > Registro de Ações                                               |
| Minhas Permissões                                   |                                                                                                    |                                          | Total de 2 itens                                                  |
|                                                     | PRESTAÇÃO DE CONTAS DE RESSARC                                                                                                    | 24/02/2021 17:18:51<br>Visualização por  |                                                                   |
| PESQUISA                                            | Dados do(a) solicitante                                                                                                    |                                          |                                                                   |
| 🛍 EXTENSÃO                                          | NOME: Tatiane de Mello Teixeira                                                                                                    |                                          | 24/02/2021 17:18:51                                               |
| 🖶 GESTÃO DE PESSOAS                                 | Nome social (Portaria MP/GM n.º 233, de 18.05.2010, PNDH):                                                                                                    | MATRÍCULA SIAPE:                         | Criação por                                                       |
| ≅ ADMINISTRAÇÃO                                     | CAMPUS DE LOTAÇÃO:                                                                                                    | TELEFONE                                 | Total de 2 itens                                                  |
| 🖵 TEC. DA INFORMAÇÃO                                | SETOR:                                                                                                    |                                          |                                                                   |
| E CENTRAL DE SERVIÇOS                               | 1- Período a que se refere a comprovação apresentada (ANO);                                                                                                    |                                          |                                                                   |
| 네 DES. INSTITUCIONAL                                |                                                                                                    | 10 10 10 10 10 10 10 10 10 10 10 10 10 1 |                                                                   |

- 5. Preencher todos os campos do Formulário conforme informações solicitadas;
- 6. Pode-se utilizar o botão "Maximize/Minimize" para melhor visualização do formulário.

|   |                                                                                                    | 11 12 13 14 15 16 17 1<br>1 I I I I I I I I I I I I I I I I I I                                                                         | 8 19 20 21                   |
|---|----------------------------------------------------------------------------------------------------|----------------------------------------------------------------------------------------------------|------------------------------|
|   | PRESTAÇÃO DE CONTAS                                                                                                    | DE RESSARCIMENTO À SAÚDE                                                                                                    |                              |
|   |                                                                                                    | Dados do(a) solicitante                                                                                                    |                              |
| / | NOME: SERVIDOR XX                                                                                                    |                                                                                                    |                              |
|   | Nome social (Portaria MP/GM n.º 233, de 18                                                                                                   | .05.2010, PNDH): MATRÍCULA SIA                                                                                                    | PE: 123456                   |
|   | CAMPUS DE LOTAÇÃO: REITORIA                                                                                                    | TELEFONE: 65                                                                                                    | 616 4100                     |
|   | SETOR: SETOR XX                                                                                                    |                                                                                                    |                              |
|   | 1- Período a que se refere a comprovação apresen                                                                                             | tada (ANO): 2020                                                                                                    |                              |
|   | 2 - Estou ciente de que devo anexar ao proces<br>A comprovação pode ser efetuada através dos<br>o IRPF, desde que este contenha valor mensal | o os comprovantes referentes ao período indica<br>recibos mensais de pagamento ou do extrato d<br>discriminado, <u>por dependente</u> . | do.<br>o plano de saúde para |
|   | 3 – Valor mensal do titular (tomar como base a ú                                                                                             | tima mensalidade paga): R\$ 300,00                                                                                                    |                              |
|   | 4 – Quantidade de dependentes1                                                                                                    |                                                                                                    |                              |
|   | Nome do Dependente                                                                                                    | Grau de Parenteso                                                                                                    | o Valor do Plano             |
|   |                                                                                                    | EU NO                                                                                                    | 00.000.00                    |

7. Após preenchidas todas as informações, clicar em "Salvar e Visualizar".

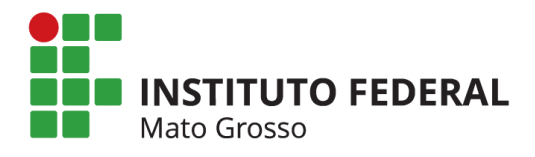

| <ul> <li>Current de Marai</li> <li>Nacio</li> <li>Nacio</li> <li>Conso de Documento</li> <li>Conso de Securito de Marai</li> <li>Conso de Securito de Marai</li> <li>Conso de Conso de Conso de</li></ul>                                                                            | suap                       | » Documentos de Testo » Documentos de Testo » Adicionar Documento de Testo » Documento 143909 » Contaudo documento » Editar Documento targo de Testo » Editar Documento de Testo » Editar Documento de Testo |                |
|----------------------------------------------------------------------------------------------------|----------------------------|----------------------------------------------------------------------------------------------------|----------------|
| <ul> <li>Contractions State documents</li> <li>Contractions State documents</li> <li>Contractions State docu</li></ul>                                                                           |                            |                                                                                                    | <b>D</b>       |
| <ul> <li>NICIO</li> <li>DOCUMENTOS FROCESSOS</li> <li>Documentos Estentos</li> <li>Documentos</li> <li>Documentos</li> <li>Processos Fairos</li> <li>Processos Fairos</li> <li>Processos Fairos</li> <li>Prosessos Fairos</li> <li>Prosese Fairos</li> <li>Prosessos Fairos</li> <li>Prosessos F</li></ul>                                                                                                    | Q Buscar Item de Menu      | proo do Documento                                                                                                    | Remontar Corpo |
| Construction   Decenteredes   Decenteredes <th>중 INÍCIO</th> <th></th> <th></th>                                                                                                    | 중 INÍCIO                   |                                                                                                    |                |
| Documentos   Decomentos   Processos Electónicos   Processos Electónicos <td< td=""><th></th><td>Corpo: De Código-Fonte Da 🔀 💷 🖶 🗶 🕤 📾 📾 🖨 🛧 🧈 🦉</td><td></td></td<>                                                                                                    |                            | Corpo: De Código-Fonte Da 🔀 💷 🖶 🗶 🕤 📾 📾 🖨 🛧 🧈 🦉                                                                                                    |                |
| Derocers<br>Converses<br>Processes Electrónice<br>Processes Electrónice<br>Processes Electrónice<br>Processes Electrónice<br>Processes Falcos<br>Mintap Permitades<br>Electrónice<br>Presentades Electrónice<br>Presentades Electrónice<br>Prese | Documentos Eletrônicos 🗸 🗸 | B I U ✔   5 T <sub>4</sub>   # #   # #   17 0%   E = # =   = ∞ ₱   □ = Ξ Ω \=                                                                                                    |                |
| Processos Electrónicos   Processos Fálcos   Processos Fálcos <tr< td=""><th>Dashboard</th><td>Espaça   Formata   Fonte -   Tamanho -   🚣 - 🔯 -   🖺</td><td>-</td></tr<>                                                                                                    | Dashboard                  | Espaça   Formata   Fonte -   Tamanho -   🚣 - 🔯 -   🖺                                                                                                    | -              |
| Processos Electrónico               Processos Electrónico          Processos Fálcos            Iminas Permisades            P RESINO            Iminas Permisades            Iminas Permisades            Iminas Permisades            Iminas Permisades            Iminas Permisades            Iminas Permisades            Iminas Permisades            Iminas Permisades          Iminas Permisades          Iminas Permisades          Iminas Permisades          Iminas Permisades          Iminas Permisades          Iminas Permisades          Iminas Permisades          Iminas Permisades          Iminas Permisades          Iminas Permisades           Iminas Permisades           Iminas Permisades           Iminas Permisades                                                                                                    | Documentos                 | 0 13 3 4 5 6 7 8 9 11 12 13 14 15 16 17 18 19 20 21                                                                                                    |                |
| Processos Fisicos         Ministra Purmitados         PESQUISA         Mortas Purmitados         PESQUISA         B CETENSÃO         E CESTAD CE PESSOAS         E CENTRA DE SERVIÇOS         E CENTRA DE SERVIÇOS SCIAL         E CENTRA DE SERVIÇOS SCIAL         Sinter E VESUBAL         Sinter E VESUBAL                                                                                                    | Processos Eletrônicos      |                                                                                                    |                |
| Morea Permissions         P Restructions         P Restructions         P Resource         P Resource         P Restruction Restruction Restructin Restructin                                                                                                    | Processos Físicos          |                                                                                                    | <u>^</u>       |
|                                                                                                    | Minhas Permissões          | PRESTAÇÃO DE CONTAS DE RESSARCIMENTO À SAÚDE                                                                                                    |                |
| PESQUEAA     PESQUEAA     PESQUEAA     PESQUEAA     PESQUEAA     PESQUEAA     PESQUEAA     PESQUEAA     PESQUEAA     PESQUEAA     PESQUEAA     PESQUEAA     PESQUEAA     PESQUEAA     PESQUEAA     PESQUEAA     PESQUEAA     PESQUEAA     PESQUEAA     PESQUEAA     PESQUEAA     PESQUEAAA     PESQUEAAA     PESQUEAAA     PESQUEAAA     PESQUEAAA     PESQUEAAA     PESQUEAAA     PESQUEAAA     PESQUEAAA     PESQUEAAA     PESQUEAAA     PESQUEAAA     PESQUEAAA     PESQUEAAA     PESQUEAAA     PESQUEAAA     PESQUEAAAA     PESQUEAAAA     PESQUEAAAAA     PESQUEAAAA     PESQUEAAAAA     PESQUEAAAA     PESQUEAAAA      PESQUEAAAA     PESQUEAAAAA                                                                                          |                            |                                                                                                    |                |
|                                                                                                    |                            | NOME: SERVIDOR XX                                                                                                    |                |
| EXTENSIO     als cestado de pressoas     als cestado de pressoas     also cestado de pressoas     also cestado de pressoas     also cestado de pre                                                                                              | PESQUISA                   | Nome contal (Portaria MD/GM n 9 233, de 18 05 2010, PNDH) MATDÍO III A SIADE - 19335                                                                                                    |                |
|                                                                                                    | ili extensão               |                                                                                                    |                |
| ADMINISTRAÇÃO  Tec DA INFORMAÇÃO  Tamano stual: 0.05 MB  E CENTRAL DE SERVIÇOS  DE SERVIÇOS  DE SERVIÇOS  Salvar Salvar e Visualizar  o segulança institucional.                                                                                                    | 🐸 GESTÃO DE PESSOAS        | CAMPUS DE LOTAÇÃO: REITORIA TELEPONE: 65 3616 4100<br>SETOR: SETOR XX                                                                                                    |                |
| Image: Tec. Da INFORMAÇÃO     Tamanho atual: 0.05 MB       Image: Tec. Da INFORMAÇÃO     Tamanho atual: 0.05 MB       Image: Tec. Da INFORMAÇÃO     Tamanho atual: 0.05 MB       Image: Tec. Da INFORMAÇÃO     Tamanho atual: 0.05 MB       Image: Tec. Da INFORMAÇÃO     Tamanho atual: 0.05 MB       Image: Tec. Da INFORMAÇÃO     Tamanho atual: 0.05 MB       Image: Tec. Da INFORMAÇÃO     Salvar Salvar e Visualizar       Image: Tec. Da INFORMAÇÃO     Salvar e Visualizar       Image: Tec. Da INFORMAÇÃO     Salvar e Visualizar                                                                                                    | ≅ ADMINISTRAÇÃO            |                                                                                                    | Ŧ              |
| E CENTRAL DE SERVIÇOS E DES. INSTITUCIONAL COMUNICAÇÃO SOCIAL Salvar E VISualizar O SEGURANÇA INSTITUCIONAL                                                                                                    |                            | nanno atual: 0.05 MB                                                                                                    |                |
| Lee DES. INSTITUCIONAL<br>© COMUNICAÇÃO SOCIAL Salvar e Visualizar<br>© SEGURANÇA INSTITUCIONAL                                                                                                    |                            | Initial maxima permitan, and the                                                                                                    |                |
| COMUNICAÇÃO SOCIAL     Salvar Salvar e Visualizar     Securança Institucional                                                                                                    | LE DES. INSTITUCIONAL      |                                                                                                    |                |
| SEGURANÇA INSTITUCIONAL                                                                                                    | 🗩 COMUNICAÇÃO SOCIAL       | var Salvar e Visualizar                                                                                                    |                |
|                                                                                                    | SEGURANÇA INSTITUCIONAL    |                                                                                                    |                |
|                                                                                                    |                            |                                                                                                    |                |

8. Após conferir o preenchimento das informações, clicar em "Concluir".

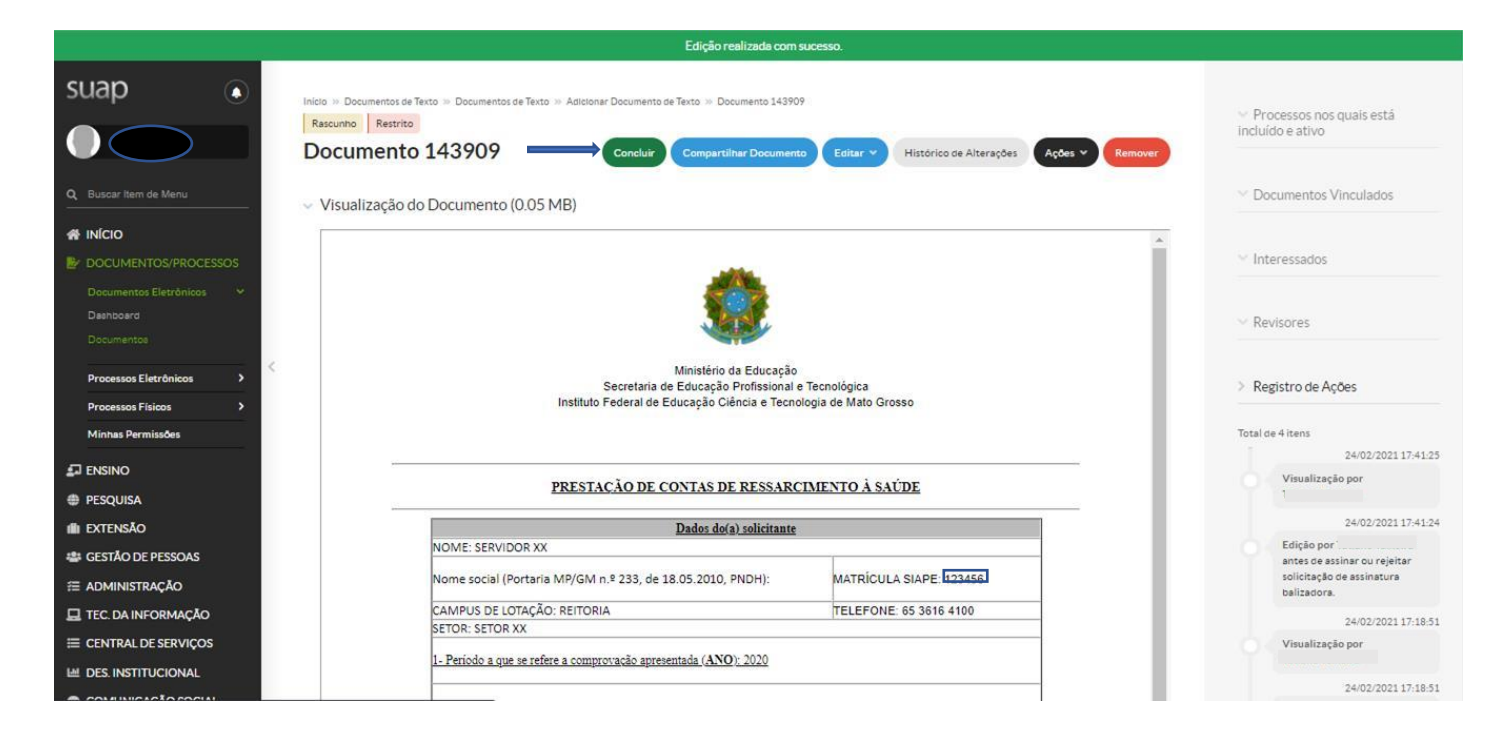

9. Depois de concluído, o documento será gerado e estará disponível para assinatura do servidor na opção "Assinar / Com Senha".

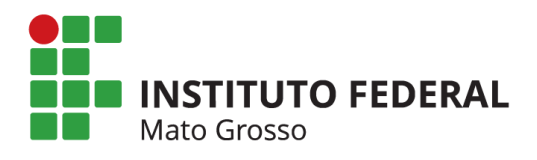

•

|                                                                         | Operação realizada com sucesso.                                                                                                    |                                                                                                  |
|-------------------------------------------------------------------------|----------------------------------------------------------------------------------------------------|--------------------------------------------------------------------------------------------------|
| Suap                                                                    | Inicio » Documentos de Texto » Documentos de Texto » Adicionar Documento de Texto » Documento 143909<br>Concluico Restrito<br>Documento 143909<br>Com Senha<br>Com Token<br>Visualização do Documento (0.05 MB) | <ul> <li>Processos nos quais está<br/>incluido e ativo</li> <li>Documentos Vinculados</li> </ul> |
|                                                                         |                                                                                                    | ✓ Interessados                                                                                   |
| Documentos Eletrônicos 🛛 🗡<br>Deshboard<br>Documentos                   | PRESTAÇÃO DE CONTAS DE RESSARCIMENTO À SAÚDE                                                                                                    | ✓ Revisores                                                                                      |
| Processos Eletrônicos >                                                 | < Dados do(a) solicitante                                                                                                    | > Pogistro do Acõos                                                                              |
| Processos Físicos >                                                     | NOME: SERVIDOR XX                                                                                                    | / Registro de Ações                                                                              |
| Minhas Permissões                                                       | Nome social (Portaria MP/GM n.º 233, de 18.05.2010, PNDH): MATRÍCULA SIAPE: 123456                                                                                                    | Total de 5 itens                                                                                 |
|                                                                         | CAMPUS DE LOTAÇÃO: REITORIA TELEFONE: 65 3616 4100<br>SETOR: SETOR XX                                                                                                    | 24/02/2021 17:41:51<br>Visualização por                                                          |
| PESQUISA                                                                | 1- Período a que se refere a comprovação apresentada (ANO); 2020                                                                                                    | 1                                                                                                |
| i extensão                                                              |                                                                                                    | 24/02/2021 17:41:25                                                                              |
| 🖶 GESTÃO DE PESSOAS                                                     | 2 – Estou ciente de que devo anexar ao processo os comprovantes referentes ao período indicado.                                                                                                    | Visualização por<br>Tatiane Teixeira                                                             |
| ≅ administração                                                         | i comprovação pode ser efectuada atraves dos rectoos mensais de pagamento ou do extrato do piano de saude para<br>o IRPF, desde que este contenha valor mensal discriminado, <u>por dependente</u> .            | 24/02/2021 17:41:24                                                                              |
| <ul> <li>☐ TEC. DA INFORMAÇÃO</li> <li>☐ CENTRAL DE SERVIÇOS</li> </ul> | 3 – Valor mensal do titular (tomar como base a última mensalidade paga): R\$ 300,00                                                                                                    | Edição por<br>antes de assinar ou rejeitar<br>solicitação de assinatura<br>balizadora.           |
| M DES. INSTITUCIONAL                                                    | 4 – Quantidade de dependentes <u>1</u>                                                                                                    | 24/02/2021 17:18:51                                                                              |

10. Após a assinatura do Formulário, o mesmo deverá ser finalizado na opção "Finalizar Documento"

|                                                                                                    | Documento assinado com sucesso.                                                                                                    |                                                                                                 |
|----------------------------------------------------------------------------------------------------|----------------------------------------------------------------------------------------------------|-------------------------------------------------------------------------------------------------|
| suap                                                                                                    | Documento: de Texto = Documento: de Texto = Adrizonar Documento de Texto = Documento 14390P = Contexedo documento = Formulario 11/2021 - RTR-CORAG/RTR-DCG/RRTR- CORAG/RTR-DCG/RRTR- Adriana - Documento de Texto = Contexedo documento = Formulario 11/2021 - RTR-CORAG/RTR-DCG/RRTR- Adriana - Documento de Texto = Contexedo documento = Formulario 11/2021 - RTR-CORAG/RTR-DCG/RRTR- Adriana - Documento de Texto = Contexedo documento = Formulario 11/2021 - RTR-CORAG/RTR-DCG/RRTR- Adriana - Documento de Texto = Contexedo documento = Formulario 11/2021 - RTR-CORAG/RTR-DCG/RRTR- Adriana - Documento de Texto = Contexedo documento = Formulario 11/2021 - RTR-CORAG/RTR-DCG/RRTR- Adriana - Documento de Texto = Contexedo documento = Formulario 11/2021 - RTR-CORAG/RTR-DCG/RRTR- Adriana - Documento de Texto = Contexedo documento = Formulario 11/2021 - RTR-CORAG/RTR-DCG/RRTR- Adriana - Documento de Texto = Contexedo documento = Formulario 11/2021 - RTR-CORAG/RTR-DCG/RRTR- Adriana - Documento de Texto = Contexedo documento = Formulario 11/2021 - RTR-CORAG/RTR-DCG/RRTR- Adriana - Documento de Texto = Contexedo documento = Formulario 11/2021 - RTR-CORAG/RTR-DCG/RRTR- Adriana - Documento de Texto = Contexedo documento = Formulario 11/2021 - RTR-CORAG/RTR-DCG/RRTR- Adriana - Documento de Texto = Contexedo documento = Formulario 11/2021 - RTR-CORAG/RTR-DCG/RTR- Adriana - Documento de Texto = Contexedo documento = Formulario 11/2021 - RTR-CORAG/RTR-DCG/RTR- Adriana - Documento de Texto = Contexedo documento = Formulario 11/2021 - RTR-CORAG/RTR-DCG/RTR- Adriana - Documento de Texto = Contexedo documento = Formulario 11/2021 - RTR-CORAG/RTR-DCG/RTR- Adriana - Documento de Texto = Contexedo documento = Formulario 11/2021 - RTR-CORAG/RTR-DCG/RTR- Adriana - Documento de Texto = Contexedo documento = Formulario 11/2021 - RTR-CORAG/RTR-DCG/RTR- Adriana - Documento - Documento - Documento - Documento - Documento - Documento - Documento - Documento - Documento - Documento - Documento - Documento - Documento - Documento - Documento - Documento | <ul> <li>Processos nos quais está<br/>incluído e ativo</li> </ul>                               |
| Q Bussar litem de Menu DG                                                                                            | mulário 11/2021 - RTR-COPAG/RTR-<br>GP/RTR-DSGP/RTR/IFMT                                                                                                    | Documentos Vinculados                                                                           |
| ♣ INICIO         > Soi           ▶ DOCUMENTOS/PROCESSOS         > Vis           Documentos Eletrônicos         > Vis | licitação das Assinaturas<br>sualização do Documento (0.05 MB)                                                                                                    | ✓ Interessados                                                                                  |
| Dashboard<br>Documentos<br>Processos Eletrónicos >                                                                   | Ś.                                                                                                    | Revisores     Registro de Ações                                                                 |
| Minhas Permissões                                                                                                    | Innatério de Educação<br>Secretaria de Educação Profissional e Tecnológica<br>Instituto Pederal de Educação Cáleca e Tecnológia de Mato Grosso                                                                                                    | Total de 7 itens<br>24/02/2021 17:44:51<br>Visualização por                                     |
| III EXTENSÃO<br>IIII GESTÃO DE PESSOAS<br>IIIII ADMINISTRAÇÃO                                                        | PRESTAÇÃO DE CONTAS DE RESSARCIMENTO À SAÚDE                                                                                                    | 24/02/2021 17-44-51<br>Assinature por<br>Documento assinado por<br>Totianen Taivaire (18/28/22) |
|                                                                                                    | Dados do(a) solicitante                                                                                                    | 24/02/2021 17:41:51                                                                             |
| E CENTRAL DESERVIÇOS                                                                                                 | Nome social (Portaria MP/GM n.9.233, de 18.05.2010, PNDH): MATRICULA SIAPE (723458)                                                                                                    | 24/02/2021 17-41-25                                                                             |

11. Com o Formulário preenchido e assinado, o Processo deverá ser criado na opção "Criar Processo".

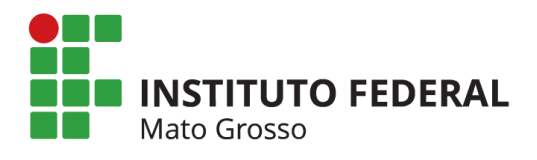

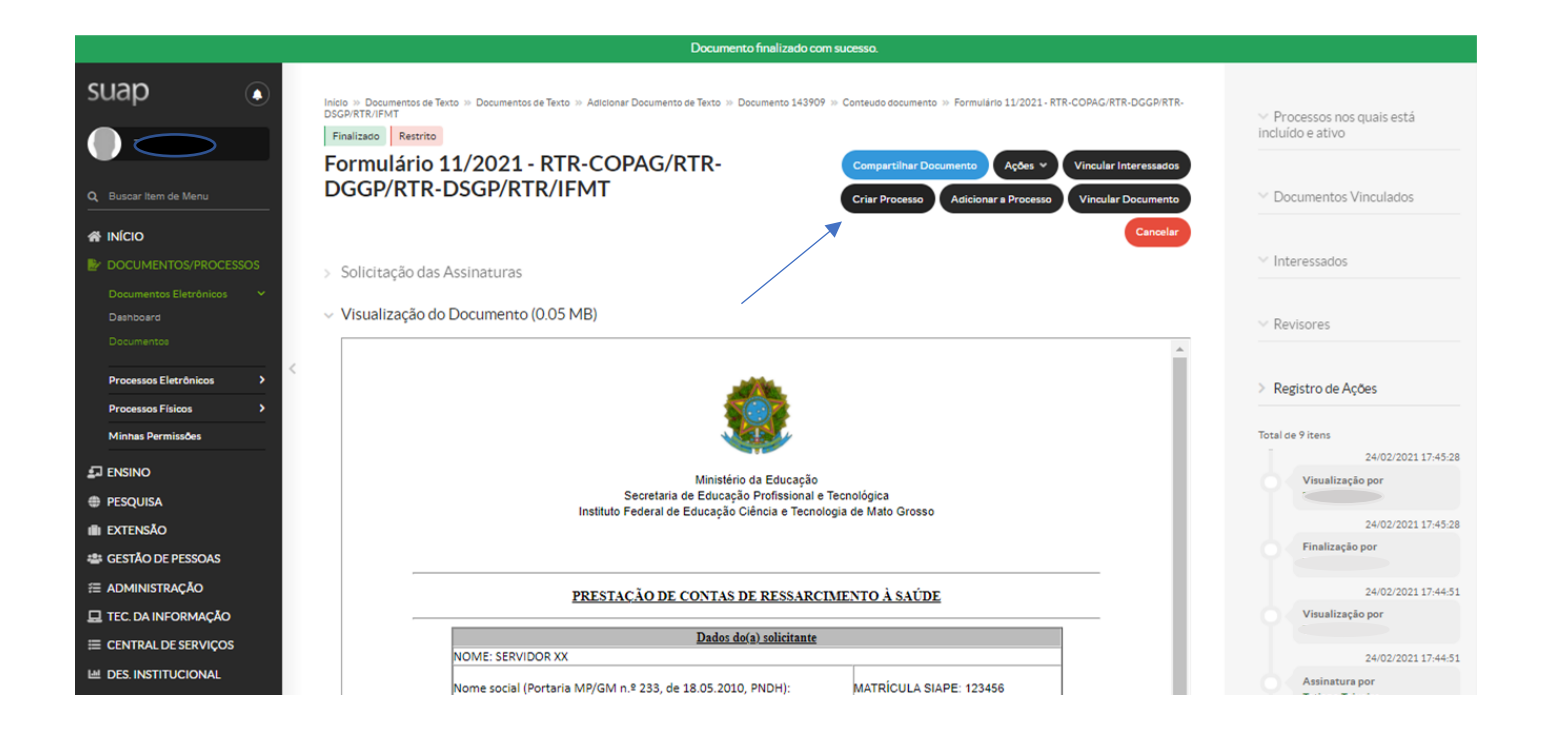

12. Preencher os dados para a criação do processo:

Interessados: O próprio servidor

Tipo de Processo: Pessoal: Prestação de Contas – Ressarcimento da Assistência à Saúde Suplementar

Assunto: Prestação de Contas 202X – Ressarcimento da Assistência à Saúde

Suplementar

Nível de Acesso: Restrito

Hipótese Legal: Informação Pessoal

Setor de Criação: O setor ao qual o servidor está vinculado

13. Clicar em "Salvar".

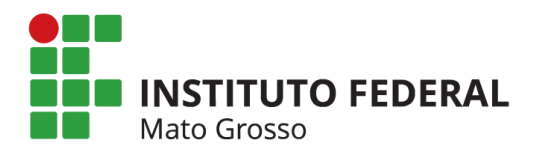

| suap 💿                                                             | Inicio » Documentos de Texto » | » Documentos de Texto » Adicionar Documento de Texto » Documento 143909 » Conteudo documento » Adicionar Processo Eletrónico<br>resso Eletrônico | Q Aiuda |
|--------------------------------------------------------------------|--------------------------------|----------------------------------------------------------------------------------------------------|---------|
|                                                                    |                                |                                                                                                    |         |
| Q Buscar Item de Menu                                              | Interessados: "                | Q<br>Épossivel selecionar mais de um item                                                                                                    |         |
| INÍCIO DOCUMENTOS/PROCESSOS                                        | Tipo de Processo: *            | Pessoal: Prestação de Contas - Ressarcimento da Assistência à Saúde Suplementar Buscar                                                           |         |
| Documentos Eletrônicos ><br>Deshboerd<br>Documentos                | Assunto:*                      | Prestação de Contas 2020 - Ressarcimento da Assistência à Saúde Suplementar                                                                      |         |
| Processos Eletrônicos > Processos Físicos > Minhas Permissões      | <                              |                                                                                                    | h.      |
|                                                                    |                                | 179 caractere(s) restante(s)                                                                                                    |         |
| -                                                                  | Nível de Acesso: *             | Restrito                                                                                                    | ~       |
| <ul> <li>EXTENSÃO</li> <li>GESTÃO DE PESSOAS</li> </ul>            | Hipótese Legal:                | Informação Pessoal (Art. 31 da Lei no 12.527/2011)                                                                                               | ~       |
|                                                                    | Setor de Criação: *            |                                                                                                    | ~       |
| E CENTRAL DE SERVIÇOS                                              | Classificações:                | Q. 028.192 - ASSISTÊNCIA À SAÚDE (INCLUSIVE PLANOS DE SAÚDE). PRONTUÂRIO MÉDICO DO SERVIDOR                                                      |         |
| <ul> <li>DES. INSTITUCIONAL</li> <li>COMUNICAÇÃO SOCIAL</li> </ul> | Salvar Salvar e adicionar      | routro(a) Salvar e continuar editando                                                                                                    |         |
| SEGURANÇA INSTITUCIONAL                                            |                                |                                                                                                    |         |

14. O processo será gerado já com o Formulário de Prestação de Contas anexado;

15. Além do referido formulário, o processo deverá conter também documentação comprobatória de pagamento de todas as mensalidades do ano efetuadas à operadora do plano de saúde, tais como:

a) Boletos mensais e respectivos comprovantes do pagamento; ou

b) Declaração da operadora ou administradora de benefícios, discriminando valores mensais por beneficiário, bem como atestando sua quitação; ou

c) Outros documentos que comprovem de forma inequívoca as despesas e respectivos pagamentos.

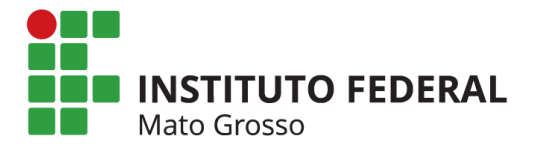

16. Nos documentos comprobatórios apresentados, os pagamentos deverão estar discriminados por mês e por beneficiário (valores mensais por titular e dependentes se for o caso);

17. Para anexar ao processo a documentação comprobatória de pagamentos, clicar em "Upload de Documento Externo". Somente poderão ser anexados arquivos com extensão **.pdf**.

|                                                                               | Processo 23188.000424.2021-61                                                                                                    | 0 Nenhum tràmite registrado.                            |
|-------------------------------------------------------------------------------|----------------------------------------------------------------------------------------------------|---------------------------------------------------------|
| Q Buscar Item de Menu                                                         | 🛓 Baixar/Visualizar Processo 👻                                                                                                    |                                                         |
|                                                                               | <ul> <li>Dados Gerais</li> </ul>                                                                                                    | > Registro de Ações                                     |
| DOCUMENTOS/PROCESSOS     Documentos Eletrónicos      Desnboara     Documentos | Setor de<br>Origem:         RTR - RTR - RTR-COPAG         Nivel de Acesso:         Restrito         Informação Pessoal (Art. 31 da Lei no 12.527/2011)           Tipo:         Pessoal: Prestação de Contas - Ressarcimento da Assistência à Saúde Suplementar         Assunto:         Prestação de Contas 2020 - Ressarcimento da Assistência à Saúde Suplementar | Ver Detaines<br>Total de 2 itens<br>24/02/2021 17:47:27 |
| Processos Eletrônicos >                                                       | Interessados: 1.<br>Data do<br>Calastro: 24/02/202117/47:20 por Ultima Modificação: 24/02/202117/47:20 por                                                                                                    | Visualização do processo.<br>24/02/2021 17:47:26        |
| Processos Físicos ><br>Minhas Permissões                                      | Número         Número           Protocolo         0104915.00000416/2021-66         Número Protocolo Antigo (NUP 17): 23188.000424.2021-61           Novo (NUP         21.         21.                                                                                                    | Criação do processo.                                    |
| ENSINO <                                                                      | . 4.4)-                                                                                                    | Total de 2 itens                                        |
| PESQUISA                                                                      |                                                                                                    |                                                         |
| 💼 extensão                                                                    |                                                                                                    |                                                         |
| 🔹 GESTÃO DE PESSOAS                                                           | Documentos 1 Processos Apensados, Anexados e Relacionados Minutas Comentários Solicitações                                                                                                    |                                                         |
| ≅ ADMINISTRAÇÃO                                                               |                                                                                                    |                                                         |
| 🖵 TEC. DA INFORMAÇÃO                                                          | Adicionar Documento Interno Upload de Documento Externo                                                                                                    |                                                         |
|                                                                               | Finalizado Remover                                                                                                    |                                                         |
| M DES. INSTITUCIONAL                                                          | Formulário: Formulário 11/2021 - RTR-COPAG/RTR-DGGP/RTR-DSGP/RTR/IFMT.                                                                                                    |                                                         |
| COMUNICAÇÃO SOCIAL                                                            | Formulário de Prestação de Contas Anual 2020 - Ressarcimento à Saúde Suplementar                                                                                                    |                                                         |
| SEGURANÇA INSTITUCIONAL                                                       | Nivel de Acesso:         Hipótese Legal:<br>Informação Pessoal<br>(Ar. 31 da Lei no<br>12.527/2011)                                                                                                    |                                                         |

18. Para fazer o upload do documento:

Arquivo: Escolher o arquivo em seu computador

Tipo de Conferência: Cópia Simples (ou o tipo que se aplicar ao arquivo)

Tipo: Comprovante

Assunto: Preencher conforme o documento que será apresentado

Nível de Acesso: Restrito

Hipótese Legal: Informação Pessoal

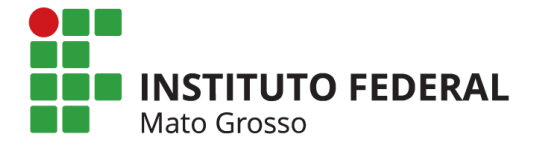

### Setor Dono: Setor ao qual o servidor está vinculado

19. Após o preenchimento clicar em "Salvar", no final da página.

| suap 💿                     |                          |                                                                                    |   |
|----------------------------|--------------------------|------------------------------------------------------------------------------------|---|
|                            | Jpload de Docu           | imento Externo                                                                     |   |
| Q. Buscar Item de Menu     | Somence serao carregados | arquirus sum extensau, pui,                                                        |   |
| Pr                         | assos 1 de 2             |                                                                                    |   |
|                            | Dados do Documento       |                                                                                    |   |
| Procumentos/Processos      | Arquivo:*                | Escolher arquivo Declaração de pagamentos à Operadora do Plano de Saúde.pdf        |   |
| Documentos Eletrônicos 🔷 🔸 | T                        | amanho máximo permitido: 10.0 MB                                                   |   |
| Deshboard                  | Tipo de Conferência:*    |                                                                                    |   |
| Documentos                 |                          | Cópia Simples                                                                      | ~ |
| Processos Eletrônicos 🔹 🕨  | Tipo:*                   | Comprovante                                                                        |   |
| Processos Físicos >        |                          |                                                                                    |   |
| Minhas Permissões          | Assunto:*                | Comprovante de Pagamento de Mensalidades à Operadora do Plano de Saúde XXXX - 2020 |   |
|                            | Nivel de Acesso:*        |                                                                                    |   |
| PESQUISA                   |                          | Restrito                                                                           | • |
| 🛍 EXTENSÃO                 | Hipótese Legal:          | informação Pessoal (Art. 31 da Lei no 12.527/2011)                                 | ~ |
| 🔹 GESTÃO DE PESSOAS        |                          |                                                                                    |   |
|                            | Setor Dono:*             | Responsável pelo<br>Documento:"                                                    | × |
| 🖵 TEC. DA INFORMAÇÃO       | ι.                       | Deve ser informada uma pessoa física.                                              |   |
| E CENTRAL DE SERVIÇOS      | Dados Adicionais         |                                                                                    |   |
| H DES. INSTITUCIONAL       | Dulos Aucionais          |                                                                                    |   |
| 🗩 COMUNICAÇÃO SOCIAL       | Número:                  | Ano:                                                                               |   |
|                            |                          |                                                                                    |   |

20. Após realizado o upload do Documento Externo e caso não haja mais documentos comprobatórios a serem anexados ao processo, o mesmo deverá ser encaminhado ao setor responsável pelo recebimento e análise da Prestação de Contas: **COPAG (Coordenação de Pagamento).** 

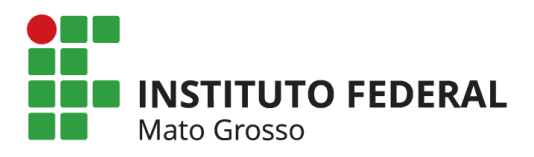

# 21. Clicar em "Encaminhar". A opção de preenchimento "Com despacho" é opcional.

|                          | Processo 23188.000424.2021-61                                                                                                    | <ol> <li>Nenhum trâmite registrado.</li> </ol> |
|--------------------------|----------------------------------------------------------------------------------------------------|------------------------------------------------|
| Q Buscar Item de Menu    | Com despacho Baixar/Visualizar Processo  Sem despacho                                                                                                   |                                                |
|                          | v Dados Gerais                                                                                                    | Registro de Ações                              |
|                          | Setor de RTR - RTR - RTR - COPAG Nível de Acesso: Restrito (Informação Pessoa) (Art. 31 da Lei no 12.527/2011)                                          | VerDetalhes                                    |
| Documentos Eletrônicos 🗸 | Tipo: Pessoal: Prestação de Contas - Ressarcimento da Assistência à Saúde Suplementar                                                                   | Total de 4 itens                               |
| Daensoard                | Assunto: Prestação de Contas 2020 - Ressarcimento da Assistência à Saúde Suplementar                                                                    | 24/02/2021 17:51:03                            |
| Documentos               | Interessados: 1.1                                                                                                    | Visualização do processo.                      |
| Processos Eletrônicos >  | Data do 24/02/2021 17:47:26 por Tatiane Teixeira Ültima Modificação: 24/02/2021 17:47:26 por Tatiane Teixeira                                           | 24/02/2021 17:50:43                            |
| Processos Físicos >      | Ladastro:                                                                                                    |                                                |
| Minhas Permissões        | Numero<br>Protocolo<br>Novo (NUP 0104915.00000416/2021-66 Número Protocolo Antigo (NUP 17): 23188.000424.2021-61                                        | Visualização do processo.                      |
| ENSINO                   | 21):                                                                                                    | 24/02/2021 17:47:27                            |
| PESQUISA                 |                                                                                                    | Visualização do processo.                      |
| EXTENSÃO                 |                                                                                                    | 24/02/2021 17:47:26                            |
| GESTÃO DE PESSOAS        | Documentos 2 Processos Apensados, Anexados e Relacionados Minutas Comentários Solicitações                                                              | Criação do processo.                           |
| ADMINISTRAÇÃO            |                                                                                                    |                                                |
| TEC. DA INFORMAÇÃO       | Adicionar Documento Interno Upload de Documento Externo                                                                                                 | Total de 4 itens                               |
| CENTRAL DE SERVIÇOS      | Remover                                                                                                    |                                                |
| DES. INSTITUCIONAL       | Comprovante: Comprovante de Pagamento de Mensalidades à Operadora do Plano de Saúde XXXX - 2020.                                                        |                                                |
| COMUNICAÇÃO SOCIAL       | Comprovante de Pagamento de Mensalidades à Operadora do Plano de Saúde XXXX - 2020                                                                      |                                                |
| SEGURANÇA INSTITUCIONAL  | Nivel de Acesso: Hipótere Legal: Ar Incluido por:<br>Informado Desnal                                                                                   |                                                |
| SAIR                     | Restricto         Annuma De Personal         24/02/2021 17:50:43         Copia del personal           12:527/2011         24/02/2021 17:50:43         1 |                                                |
|                          | Finalizado                                                                                                    |                                                |

22. Na janela de encaminhamento do processo, selecionar o setor de destino:

RTR – COPAG (Coordenação de Pagamento)

# Clicar em "Salvar"

| suap                        | cumentos de Texto = Documentos de Texto = Adrisonar Documento de Texto = Documento 149809 = Consecto documento = Adrisonar Processo Electónico = Processo 23188.000424.2021-61 = Encaminetar Processo 23188.000424.2021- |
|-----------------------------|----------------------------------------------------------------------------------------------------|
| Enca                        | minhar Processo 23188.000424.2021-61                                                                                                    |
| Q Buscar Item de Menu Dados | da Tramitação                                                                                                    |
|                             | ir setor de destino<br>por: <sup>™</sup>                                                                                                    |
| E DOCUMENTOS/PROCESSOS      | Setor de Destino: Q. Excolha uma opplio                                                                                                    |
| Documentos Eletrônicos 🛛 👻  |                                                                                                    |
| Dashboard                   |                                                                                                    |
| Documentos                  |                                                                                                    |
| Processos Eletrônicos >     |                                                                                                    |
| Processos Físicos >         |                                                                                                    |
| Minhas Permissões           |                                                                                                    |
|                             |                                                                                                    |
| PESQUISA                    |                                                                                                    |
| 💼 extensão                  |                                                                                                    |
| 🖶 GESTÃO DE PESSOAS         |                                                                                                    |
| ≅ ADMINISTRAÇÃO             |                                                                                                    |
| 🖵 TEC. DA INFORMAÇÃO        |                                                                                                    |
| E CENTRAL DE SERVIÇOS       |                                                                                                    |
| LE DES. INSTITUCIONAL       |                                                                                                    |
| 🗩 COMUNICAÇÃO SOCIAL        |                                                                                                    |
|                             |                                                                                                    |

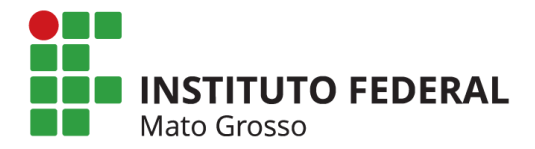

23. Após encaminhado à COPAG o processo será analisado e a documentação conferida para posterior finalização ou solicitação de correções/documentos adicionais se necessário.